# 入出金ル

**Merc** 

I RIAR SJ

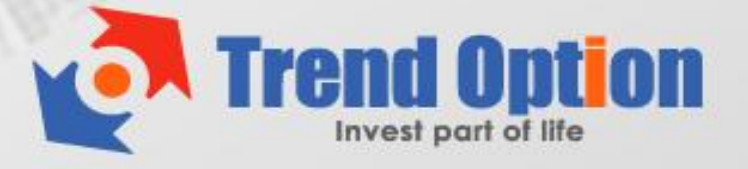

## トレンド・オプション 入出金マニュアル

トレンド·オプションで実際に取引を行うには、まずは口座に入金する必要があります。 さらに、いつでも簡単に現金での出金もできます。

このマニュアルでは、入出金方法を分かりやすく説明しています。

| रहा                                                                    | 入出金                                                                                                    | トレオブが選ばれる6つの理由                                                                                                    | 取引方法                                           | 取扱銘柄                                                                                                    | よくあるご質問                               | 1  |                                                                                               |                                                                                                    |
|------------------------------------------------------------------------|----------------------------------------------------------------------------------------------------|----------------------------------------------------------------------------------------------------|------------------------------------------------|----------------------------------------------------------------------------------------------------|---------------------------------------|----|-----------------------------------------------------------------------------------------------|----------------------------------------------------------------------------------------------------|
| EUTCHE                                                                 | TELECOM 9.2115 (                                                                                       | (17:30 15.10) TESCO 309.2750 (17:30                                                                                                  | 15.10) FRA                                     | NCE TELECOM                                                                                                  | 9.32950 (17:30 15.                    | 10 | 取引方法会                                                                                         | クイックガイト                                                                                             |
| 「ンナン                                                                   | <i>,</i> ب                                                                                             |                                                                                                    |                                                |                                                                                                    |                                       |    | バイナリー オ<br>オプション ビ                                                                            | プション<br>ニルダー                                                                                        |
|                                                                        |                                                                                                    |                                                                                                    |                                                |                                                                                                    |                                       |    | י<br>קע                                                                                       | *                                                                                                   |
| rend (                                                                 |                                                                                                    |                                                                                                    |                                                |                                                                                                    |                                       |    | タッチ                                                                                           |                                                                                                    |
| nend V                                                                 | Option入出金                                                                                              | 方法                                                                                                    |                                                |                                                                                                    |                                       |    |                                                                                               |                                                                                                    |
| nenu (                                                                 | Option入出金                                                                                              | 方法                                                                                                    |                                                |                                                                                                    |                                       |    |                                                                                               |                                                                                                    |
| rend Op                                                                | <b>Option入出金</b><br>ptionでは、お客様                                                                        | <b>方法</b><br><sup>美のご利用用途にあわせた下記の入出</sup>                                                                                            | 3金方法をご用:                                       | 意しております                                                                                                    | す。                                    |    | ① 取引したい銘                                                                                      | 柄を選択して下さい                                                                                           |
| rend Op                                                                | <b>Option入出金</b><br>ptionでは、お客様<br>法                                                                   | <b>方法</b><br><sup>義のご利用用途にあわせた下記の入出<br/><i>物</i>空</sup>                                                                              | 1金方法をご 用約<br>手数料                               | 意しております                                                                                                    | す。                                    |    | ① 取引したい銘           ② 満期時に、現:           しみ相する相                                                 | 柄を選択して下さい<br>在の価格より上昇                                                                               |
| rend Op<br>決済方<br>クレジッ                                                 | <b>Option入出金</b><br>ptionでは、お客村<br>法<br>ットカード(入金)                                                      | <mark>方法</mark><br><sup>義のご利用用途にあわせた下記の入出<br/>概要<br/>VISA、MASTER</sup>                                                               | 出金方法をご用け<br>手数料<br>なし                          | 意しております<br>最低額<br>10,000円                                                                                    | す。<br>最大額<br>なし                       | I  | <ol> <li>取引したい銘</li> <li>取引したい銘</li> <li>満期時に、現<br/>と予想する場<br/>逆に現在の価</li> </ol>              | 柄を選択して下さい<br>在の価格より上昇<br>合はCALLをクリッ<br>話格より下降すると                                                    |
| rend Op<br>決済方<br><u>クレジッ</u><br>海外銀                                   | Option入出金<br>ptionでは、お客林<br>法<br><u>、トカード(入金)</u><br>行振込(入金)                                           | <mark>方法</mark>                                                                                                    | 出金方法をご用<br>手数料<br>なし<br>2,500円                 | 意しております<br>最低額<br>10,000円<br>50,000円                                                                         | す。<br>最大額<br>なし<br>なし                 |    | <ol> <li>取引したい銘</li> <li>満期時に、現<br/>と予想する場<br/>逆に現在の価<br/>する場合はP</li> </ol>                   | 柄を選択して下さい<br>在の価格より上昇<br>合はCALLをクリッ<br>5格より下降すると <sup>-</sup><br>UTをクリックして下                         |
| Trend Op       決済方       クレジッ       海外銀       クレジッ                     | Option入出金<br>ptionでは、お客村<br>法<br><u>ットカード(入金)</u><br>行振込(入金)<br>ットカード(出金)                              | <ul> <li>方法</li> <li>歳のご利用用途にあわせた下記の入出</li> <li>概要</li> <li>VISA、MASTER</li> <li>クレジットカードで入金した金額と</li> <li>同額までをカードに払い戻す。</li> </ul> | 出金方法をご用約<br>手数料<br>なし<br>2,500円<br>なし          | 意しております<br>最低額<br>10,000円<br>50,000円<br>10,000円                                                              | す。<br>最大額<br>なし<br>なし<br>入金額まで。       |    | ① 取引したい銘           ② 満期時に、現<br>と予想する場<br>逆に現今の場合はP<br>する場合はP<br>い。           ③ 投資したい金         | 構を選択して下さい<br>在の価格より上昇さ<br>合はCALLをクリッ<br>師格より下降すると<br>UTをクリックして下<br>額を入力し、「購入                        |
| irend O <sub>I</sub><br>決済方<br><u>クレジ・</u><br><u>海外銀</u><br><u>海外銀</u> | <b>Option入出金</b><br>ptionでは、お客村<br>法<br><u>ットカード(入金)</u><br><u>約15振込(入金)</u><br>ットカード(出金)<br>約15振込(出金) | <mark>方法</mark>                                                                                                    | H金方法をご用<br>手数料<br>なし<br>2,500円<br>なし<br>2,500円 | <ul> <li>息しております</li> <li>最低額</li> <li>10,000円</li> <li>50,000円</li> <li>10,000円</li> <li>10,000円</li> </ul> | す。<br>最大額<br>なし<br>なし<br>入金額まで。<br>なし |    | ① 取引したい銘           ② 満期時に、現<br>と予想する場<br>逆に現在の借<br>する場合はP<br>い。           ③ 投資したい金<br>タンをクリック | 柄を選択して下 お<br>在の価格より上昇<br>合はCALLをクリッ<br>おより下路すうを<br>いてをクリックして<br>て<br>をクリックして<br>朝を入力し、「購入<br>して下さい。 |

【トレンド・オプション入金/出金方法】

トレンド・オプションでは、次の2種類の入金・出金方法が用意されています。

### クレジットカード:

最低入金額が低く、手数料もかからず、送金もスピーディなので便利です。

### 海外銀行振込み:

最低入金額が高く、手数料がかかります。

このマニュアルでは、クレジットカードでの入金・出金方法を説明します。

# 【クレジットカードを使ってトレンド・オプションに入金する】

# ① トップページの右上の「入出金」へ進んでください。

| 01                                            | Trend Option                                                                                                    | 100円から取引可<br>上か下かを選ぶた! | 晗。<br>すのお手軽 バイナリーオブ ?          | cius<br>292.<br>Japanes            | ちは Taro<br>Rイポートフォリオ<br>e ・ 17: | 残高:¥0<br>▲マイアカウント<br>23:31 JST                                                                                         | ② 入出金<br>万歳G-91-10,12                                                                                             |
|-----------------------------------------------|----------------------------------------------------------------------------------------------------|------------------------|--------------------------------|------------------------------------|---------------------------------|----------------------------------------------------------------------------------------------------|----------------------------------------------------------------------------------------------------|
| म्छड ।                                        | 入出金 トレオブが選ば                                                                                                    | れる6つの理由                | 取引方法 取損                        | 総約 よくあるごう                          | tii)                            |                                                                                                    |                                                                                                    |
| バイナリース<br><u>注目袋</u>                          | オブション オブションビル/<br>随 商品 2                                                                                                    | ガー ワンタ<br>巻 株価指数       | ッチ 60セ<br>株式                   | וסל לעלג<br>גע                     | トレ <i>ーダー</i><br>引方法 ⊙          | 取引方法<br>パイナリー<br>オプション                                                                                                 | まクイックガイド<br>オブション<br>ビルター                                                                                         |
| EUR/USD<br>CALL<br>S0%<br>DIOHO<br>S0%<br>FUT | EUR/USD  <br>1.28500<br>1.28700<br>1.28500<br>1.28500<br>1.8000<br>1.80000<br>1.80000<br>1.80000<br>1.80000<br>1.80000<br>1.80000<br>1.80000<br>1.80000<br>1.80000<br>1.80000<br>1.80000<br>1.80000<br>1.80000<br>1.80000<br>1.80000<br>1.80000<br>1.80000<br>1.80000<br>1.80000<br>1.80000<br>1.80000<br>1.80000<br>1.80000<br>1.800000<br>1.800000000<br>1.800000<br>1.800000<br>1.800000000000<br>1.800000000000 | t、上昇それとも下降             | オブション満期<br>?<br>1.28753<br>PUT |                                    | и:<br>//<br>//р.                | <ol> <li>取引したい第</li> <li>満期時に、利<br/>予想する場<br/>現在の価格<br/>含はPUTを</li> <li>決変したい3<br/>ンをクリック</li> <li>最高9096 d</li> </ol> | 容柄を選択して下さい。<br>R在の価格より上昇すると<br>合はCALLをクリック、逆に<br>より下降すると予想する場<br>クリックして下さい。<br>急額を入力し、「職入」ボタ<br>して下さい。<br>)ペイアウト! |
| AUD/USD<br>CALL<br>50%                        | AUD/USD                                                                                                    | t、上昇それとも下降             | オブション満期<br>?                   | ◎ 6 分 29 秒<br>取引受付展り時間<br>1 分 29 秒 |                                 |                                                                                                    | 簡単取引<br>動画ガイド                                                                                                    |

② 次の入金フォームが表示されます。

「クレジットカード」タブを選んで、希望の「入金額」と「クレジットカード情報」、 「クレジットカード名義人情報」の必要な情報を入力して入金を実行してください。

| マイアカウント        | 入金                                                                                     |
|----------------|----------------------------------------------------------------------------------------|
| マイオブションボートフォリオ |                                                                                        |
| λ\$            | シレンシャリート 単言と主                                                                          |
| 中全更諸           | クレジッホカード                                                                               |
| 山並安明           | クレジットカード 新規カード入力 💦 🕺 🗙 🕐                                                               |
| 人出金粮屋          | こ入金額(円) へて 2                                                                           |
| アカウント情報        |                                                                                        |
|                | クレンットハート 1月報                                                                           |
|                | カードの種類 (Maestro )                                                                      |
|                | カード番号(半角)                                                                              |
|                | CVV(半角)                                                                                |
|                | 有効期限 10 ≥ 2012 ≥                                                                       |
|                |                                                                                        |
|                | クレジットカード名義人情報                                                                          |
|                | 名(taro                                                                                 |
|                | ∦± (samurai                                                                            |
|                | 住所                                                                                     |
|                | 市町村                                                                                    |
|                | 郵便番号                                                                                   |
|                | 電話番号 ((81) 90-12345678                                                                 |
|                |                                                                                        |
|                |                                                                                        |
|                | シレンシアカニア決済す:Finday 12.10.12 (Unime GalenageAFC記載されます).<br>上記決済内容を、印刷して保管することをおすすめします。. |
|                |                                                                                        |

※1 初回のみ入力不要です。2回目以降は自動的に表示されます。

※2 最低入金額の「10,000円」以上を入力してください。

その他の入力に関しては、以下の要領を参考にしてください。

| クレジットカード  | 初めての入金の場合は <b>「新規カード入力」</b> を選択 |
|-----------|---------------------------------|
| ご入金額(円)   | 希望入金額を入力 ※10,000 円以上            |
| カード種類     | ご利用のカードを選択                      |
| カード番号(半角) | クレジットカード番号を半角数字で入力(ハイフン「-」は不要)  |
| CVV(半角)   | クレジットカード裏面に記載の3桁の数字を入力          |
| 有効期限      | クレジットカードの有効期限を選択                |
| 国         | お住まいの国を選択                       |
| 名         | 名前を記入                           |
| 姓         | 苗字を記入                           |
| 住所        | お住まいの住所を記入                      |
| 市町村       | お住まいの市町村を記入                     |
| 郵便番号      | 郵便番号を記入                         |
| 電話番号      | 電話番号を記入                         |

③ 次の画面が表示されれば、入金は完了です。画面右上の「残高」を確認してください。

| Trend Option   | こんにちは Taro  |                    |              |                            |                    |               |
|----------------|-------------|--------------------|--------------|----------------------------|--------------------|---------------|
| 取引 入出金 トレオブが産け | まれる6つの理由    | 取引方法               | 取扱銘柄         | よくあるご質問                    |                    |               |
| マイアカウント        | CHE TELECOM | 9.5940 (17:30 01.1 | 10) TESCO 33 | 35.3500 (17:30 01.10) FRAN | CE TELECOM 9.34700 | (17:30 01.10) |
| マイオブションボートフォリオ | Thank You   |                    |              |                            |                    |               |
| 入金             |             |                    | ご入金の処理       | 助正常に完了いたしまし                | た。                 |               |
| 出金要請           |             |                    |              |                            |                    |               |
| 入出金履歴          |             |                    |              |                            |                    |               |
| アカウント情報        |             |                    |              |                            |                    |               |
| ◎ 取引画面に戻る      |             |                    |              |                            |                    |               |

# 【カスタマーサポート】

トレンド・オプションでは、**お問い合わせフォーム**でのサポートを提供しています。 質問があれば何でも「お問い合わせ」からカスタマーサポートに連絡してください。

・サポート営業時間(日本語): 月~金 10:30~19:00